If you have imported orders into AIMS360 and for whatever reason find the you prefer to delete the orders and re-import them, the procedure below should allow you to do so.

### 1. delete existing imported (not processed) orders

- 1. Select the order or orders from the Downloaded and Not Imported screen.
- 2. Then press the delete NuOrder Orders button

| ome In                                 | nport Or          | ders       |         |            |            |         |           |            |           |            |         |   |               |              |              |                            |         |                       |               |                             |       |      |         |
|----------------------------------------|-------------------|------------|---------|------------|------------|---------|-----------|------------|-----------|------------|---------|---|---------------|--------------|--------------|----------------------------|---------|-----------------------|---------------|-----------------------------|-------|------|---------|
| Close                                  | 舟 Suppo           | rt         |         |            |            |         |           |            |           |            |         |   |               |              |              |                            |         |                       |               |                             |       |      |         |
| Step1 —<br>Dov                         | vnload            | Delete     |         | ders Order | s Mis      | sing Or | der Inspe | ection     |           |            |         |   |               | Re Dow       | vnlo<br>Orde | ad the Order<br>er Number: |         |                       | Do            | wnload                      |       |      |         |
| <ul> <li>Syst</li> <li>My \</li> </ul> | em Views<br>Views | Down       | loaded  | and Not In | mported    | •       | Views ~   | Auto W     | idth      |            |         | 1 | <b>1</b>      |              | ) (          | D 🔘 File S                 | System  | → 🖲 Nu<br>Vie         | mber<br>w rec | of records: 1<br>ords count |       |      |         |
| grou                                   | p by area         | Drag a fie | ld here | to group   | by that fi | eld     |           |            |           |            |         | _ |               |              |              |                            |         |                       |               |                             |       |      |         |
| Cho                                    | Select +=         | NuOrde     | rNo ⊹⊨  | Custome    | rCode 🗇    | DateC   | reated 👳  | DateShi    | pStart -⊨ | DateSh     | ipEnd 👳 | 0 | OrderSource 🕁 | Season       | -            | SalesRepresent             | ative 👳 | SalesRepresentativeCo | de⊹⊨          | CustomerPurchaseOrd         | ler 🗇 | Orde | Total 👳 |
| Y.                                     |                   | <u>A</u> a | ~       | <u>A</u> a | ~          | =       | ~         | <u>A</u> a | -         | <u>A</u> a | -       | ł | Aa 🔽          | <u>A</u> a 🔽 |              | <u>A</u> a                 | ~       | <u>A</u> a            | -             | Aa                          | -     | =    | ~       |
|                                        |                   | 103226     | j –     | 5SEAS      |            | 09/03   | 3/2015    | 09/03/2    | 2015      | 10/15      | /2015   | 1 | NuOrder       |              |              | Scott Allen                |         | 000                   |               |                             |       | \$4  | ,830.00 |
|                                        |                   | 103220     | ,       | 53243      |            | 09/03   | 52015     | 05/03/8    | 2013      | 10/13      | 2015    |   | Nucruer       |              |              | Scott Allen                |         |                       |               |                             |       | 5-   | ,0,     |

### 2. Goto NuOrder website

#### 2.1 Goto Wholesale > Orders > Processed Orders

| NuORDER             | С номе                    |           |                   | AIMS TRAIN    | ING          |              |            |             |
|---------------------|---------------------------|-----------|-------------------|---------------|--------------|--------------|------------|-------------|
| ALL PRODUCTS RE     | COMMEND                   | ORDERS    |                   |               |              |              |            |             |
| <b>EZ</b> ez orders | FILTER: CURRENCY (USD) CO | MPANY REP | DATE              | CLEAR FILTERS |              |              |            | c           |
|                     | ORDER DATE 🔻              | ORDER #   | COMPANY           | BUYER         | SHIP START   | SHIP END     | TOTAL      | REP         |
| DRAFT               | SEP 3, 2015               | 103226    | 5 SEAS INC.       | LEIA ORGANA   | SEP 03, 2015 | OCT 15, 2015 | \$4,830.00 | SCOTT ALLEN |
| 🚽 IN REVIEW         | SEP 2, 2015               | 103225    | TRAINING BOUTIQUE | ABIGAIL       | SEP 02, 2015 | SEP 30, 2015 | \$708.00   | SCOTT ALLEN |
| + PENDING           | SEP 2, 2015               | 103223    | TRAINING BOUTIQUE | ABIGAIL       | SEP 02, 2015 | SEP 30, 2015 | \$708.00   | SCOTT ALLEN |
| ✓ APPROVED          | SEP 2, 2015               | 103088    | TRAINING BOUTIQUE | ABIGAIL       | SEP 02, 2015 | SEP 30, 2015 | \$708.00   | SCOTT ALLEN |
| 💉 EDITED            | AUG 21, 2015              | 103087    | 5 SEAS INC.       | LEIA ORGANA   | AUG 21, 2015 | SEP 30, 2015 | \$1,242.00 | SCOTT ALLEN |
| Ct PROCESSED        | AUG 21, 2015              | 102931    | ABIGAIL'S PLACE   | ABIGAIL       | AUG 21, 2015 | SEP 30, 2015 | \$1,664.00 | SCOTT ALLEN |
| to cessed           | AUG 3, 2015               | 102346    | ABIGAIL'S PLACE   | ABIGAIL       | AUG 03, 2015 | SEP 30, 2015 | \$1,197.00 | SCOTT ALLEN |
| 📕 SHIPPED           |                           |           |                   |               |              |              |            |             |

### 2.2 Locate the orders you need to re-import and select the option for 'regress'

| NuORDER                                   | 🏠 номе                              |           |                   | AIMS TRAIN    | IING         |              |            | (                  | ?) нецр 🔒 Logo | υτ   |
|-------------------------------------------|-------------------------------------|-----------|-------------------|---------------|--------------|--------------|------------|--------------------|----------------|------|
| ALL PRODUCTS REG                          | CONTACTS                            | ORDERS    |                   |               |              |              |            | Ű                  | WORKINGORDER   | 0    |
| EZ EZ ORDERS                              | FILTER: CURRENCY (USD) CO           | MPANY REP | DATE              | CLEAR FILTERS |              |              |            | <b>Q</b> Search    | × = MO         | VETO |
|                                           | ORDER DATE V                        | ORDER #   | COMPANY           | BUYER         | SHIP START   | SHIP END     | TOTAL      | REP Regress        |                |      |
| DRAFT                                     | SEP 3, 2015                         | 103226    | 5 SEAS INC.       | LEIA ORGANA   | SEP 03. 2015 | OCT 15. 2015 | \$4,830.00 | s 🗐 📢 🕫 🛙          | # / 🖳 Ej       | • »  |
| 📕 IN REVIEW                               | SEP 2, 2015                         | 103225    | TRAINING BOUTIQUE | ABIGAIL       | SEP 02, 2015 | SEP 30, 2015 | \$708.00   | SCOTTALLEN         |                | • «  |
| - PENDING                                 | SEP 2, 2015                         | 103223    | TRAINING BOUTIQUE | ABIGAIL       | SEP 02, 2015 | SEP 30, 2015 | \$708.00   | SCOTT ALLEN        |                | • «  |
| ✓ APPROVED                                | SEP 2, 2015                         | 103088    | TRAINING BOUTIQUE | ABIGAIL       | SEP 02, 2015 | SEP 30, 2015 | \$708.00   | SCOTTALLEN         |                | • «  |
| , ≠ EDITED                                | AUG 21, 2015                        | 103087    | 5 SEAS INC.       | LEIA ORGANA   | AUG 21, 2015 | SEP 30, 2015 | \$1,242.00 | SCOTTALLEN         |                | • «  |
|                                           | AUG 21, 2015                        | 102931    | ABIGAIL'S PLACE   | ABIGAIL       | AUG 21, 2015 | SEP 30, 2015 | \$1,664.00 | SCOTT ALLEN        |                | • «  |
| tj processed (                            | AUG 3, 2015                         | 102346    | ABIGAIL'S PLACE   | ABIGAIL       | AUG 03, 2015 | SEP 30, 2015 | \$1,197.00 | SCOTTALLEN         |                | • «  |
| <mark>,</mark> Shipped                    |                                     |           |                   |               |              |              |            |                    |                |      |
| â CANCELLED                               |                                     |           |                   |               |              |              |            |                    |                |      |
|                                           |                                     |           |                   |               |              |              |            |                    |                |      |
| tps://wholesale.sandbox1.nuorder.com/nuor | Now showing 7 of 7 orders i<br>der# | # USD     |                   |               |              |              |            | = EXPORT Total: \$ | 11,057.00      |      |

This will move the order back to the Approved section.

Order is now back in "Approved" and ready for download and import

| NuORDER         | С номе                   |            |             | AIMS TRAIN    | IING         |              |            |             |
|-----------------|--------------------------|------------|-------------|---------------|--------------|--------------|------------|-------------|
| ALL PRODUCTS RE |                          | ORDERS     |             |               |              |              |            |             |
| EZ ez orders    | FILTER: CURRENCY (USD) C | OMPANY REP | DATE        | CLEAR FILTERS |              |              |            | Q           |
|                 | ORDER DATE 🔻             | ORDER #    | COMPANY     | BUYER         | SHIP START   | SHIP END     | TOTAL      | REP         |
| DRAFT           | SEP 3, 2015              | 103226     | 5 SEAS INC. | LEIA ORGANA   | SEP 03, 2015 | OCT 15, 2015 | \$4,830.00 | SCOTT ALLEN |
| 🥂 IN REVIEW     |                          |            |             |               |              |              |            |             |
| - PENDING       |                          |            |             |               |              |              |            |             |
| ✓ APPROVED      |                          |            |             |               |              |              |            |             |
| 💉 EDITED        |                          |            |             |               |              |              |            |             |
| C PROCESSED     |                          |            |             |               |              |              |            |             |

## 3. Return to AIMS360 to re-download and import the order(s)

| Home Import Orders                                                                              |                                                                    |
|-------------------------------------------------------------------------------------------------|--------------------------------------------------------------------|
| Close 🐣 Support                                                                                 |                                                                    |
| Step1<br>Download Missing Order Inspection<br>Step2: Select the orders which you want to import | Re Download the Order       Enter NuOrder Number:         Download |
| Osystem Views Downloaded and Not Imported  Views Auto Width                                     | K C C C File System                                                |
| There are no records to display.                                                                |                                                                    |

### After Download

| Close          | port Ord                | ers              |            |                     |         |            |         |            |        |          |                |               |                        |                             |               |                    |               |             |     |      |
|----------------|-------------------------|------------------|------------|---------------------|---------|------------|---------|------------|--------|----------|----------------|---------------|------------------------|-----------------------------|---------------|--------------------|---------------|-------------|-----|------|
| tep1 —<br>Down | mload                   | Delete NUOro     | lers Order | rs Misa             | sing Or | der Inspec | ction   |            |        |          |                | Re I<br>Enter | <b>Oownlo</b><br>NuOrd | oad the Order<br>er Number: |               | Do                 | wnload        |             |     |      |
| ep2: Sele      | lect the or<br>em Views | rders which y    | ou want f  | to impor<br>mported | rt 🚽    | Views ~    | Auto W  | Vidth      |        |          | <b>9.</b> 9. 9 |               |                        | File System                 | •             | Number<br>View rec | of records: 1 |             |     |      |
| group          | by area D               | rag a field here | to group   | by that fie         | eld     |            |         |            |        | _        |                |               | _                      |                             |               |                    |               |             |     |      |
|                | Select +>               | NuOrderNo ⊹⊐     | Customer   | rCode -=            | DateC   | reated -=  | DateShi | ipStart -⊨ | DateSh | nipEnd 👳 | OrderSource    | Sease         | on ⊹⊐                  | SalesRepresentative -=      | SalesRepreser | tativeCode 🗇       | CustomerPurch | aseOrder ⊹⊐ | Ord | erTo |
|                |                         |                  | 00         |                     |         |            | 00      |            | Aa     | $\sim$   | Aa 🗸           | Aa            | ~                      | Aa 🖌                        | Aa            |                    | Aa            |             | =   | - IN |

# 4. Complete the processing as normal

See NuOrder: Import Orders